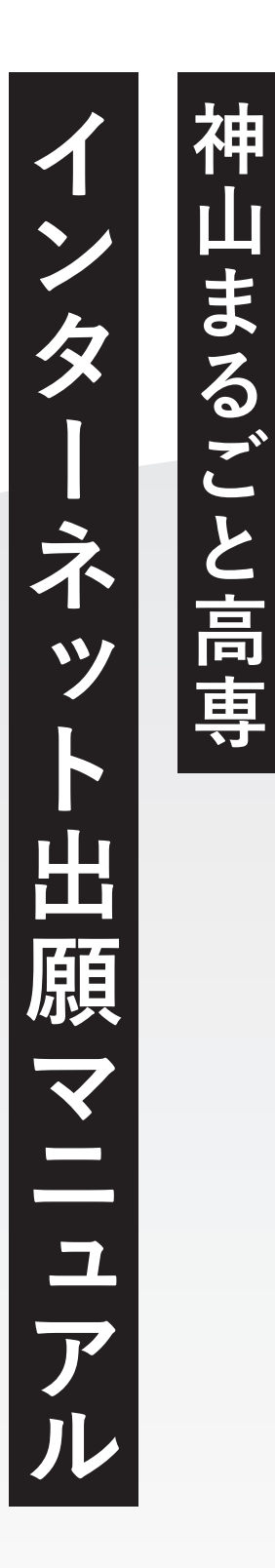

│ 高ごま神 専とる山

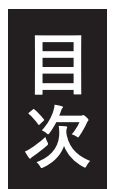

## **1. インターネット出願サイトへ登録** 02

- ・メールアドレスの認証 03
- ・受験生情報の入力
   04

## **2. ログインして出願** 05

- ・エントリー画面に進む06
- ・受験生情報を入力・確認
   の7
- ・入力内容の最終確認・出願
   08

# 3.課題レポートの提出 09 ・提出サイトへのアクセス 10 ・氏名・メールアドレスを入力 11 ・提出する課題レポートのファイル選択 12 ・課題レポートのファイル提出 13

## **4. よくあるご質問** 14

※ 出願手続きは出願サイト『プラスシード』を利用して行っていただきます。
 ※ 18歳に満たない未成年者が出願の場合は、未成年者保護の観点に基づき、
 保護者の方がお子さんの名前で出願手続きをしてください。

1 イン イン タ >イトへ登録

## メールアドレスの認証

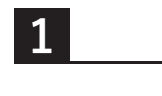

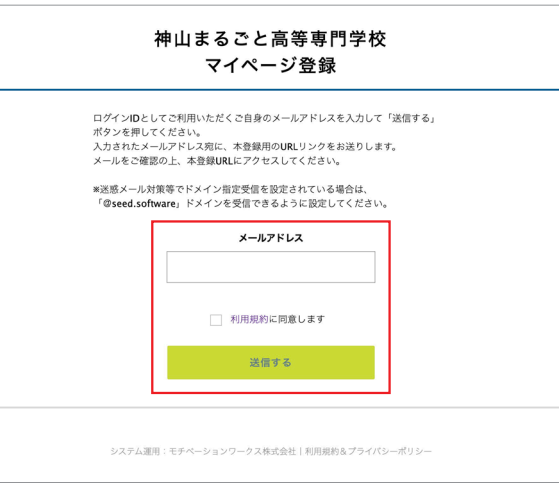

メールアドレスを入力し、『利用規約に 同意します』にチェックを入れ『送信す る』を押してください。

2

| マイページ登録                       |
|-------------------------------|
| 入力されたメールアドレスに、本登録URLをお送りしました。 |
| 戻る                            |
|                               |

入力したメールアドレス宛に本登録URL が記載されたメールが送信されますので 各自のメールソフトから確認ください。

3

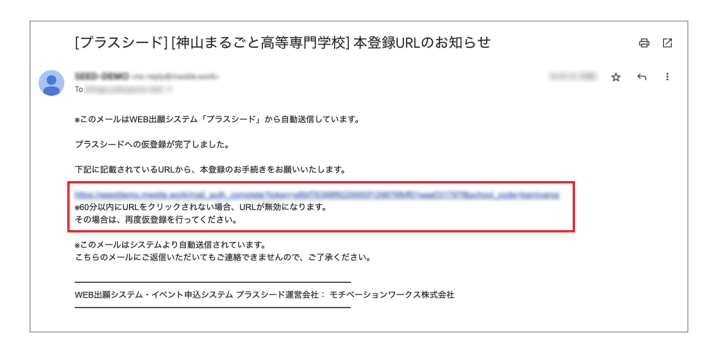

メール本文の本登録URLをクリックします。

※途中で途切れたURLはエラーになりますので、 URL全文からアクセスをしてください。

4

|  | メール認証が完了しました<br>本登録へお進みください |  |
|--|-----------------------------|--|
|  |                             |  |
|  | <i>X</i> ^                  |  |

メール認証完了後、本登録のため『次へ』 を押してください。

## 受験生情報の入力

5

| হন                                               | ページ登録          | すべて入力後に下部の『登録する』を打<br>してください。                                                                                            |
|--------------------------------------------------|----------------|----------------------------------------------------------------------------------------------------|
| *保護者ではな                                          | く受験生の情報を入力ください |                                                                                                    |
| 受験生氏名(姓) ※                                       | 受験生氏名(名) ※     |                                                                                                    |
| 氏名(姓)                                            | 氏名(名)          |                                                                                                    |
| 氏名には常用漢字を使用してください<br>ふりがな(姓) ※                   | ふりがな (名) 🛛 🗶   | ・・・・・・・・・・・・・・・・・・・・・・・・・・・・・・・・・・・・・                                                                                    |
| ふりがな(姓)                                          | ふりがな(名)        | 海外左住で登録をされる古                                                                                                    |
| <b>集年月日 ※</b><br>▼元号 ▼年 年 ▼月<br><b>時価番号 ※</b>    | ₽ ¥₽ ₽         | 本システムが海外の番号のフォーマットに対応し<br>ていないため以下のようにご対応ください。受験<br>者本人のものとは異なってしまいますが、そのま<br>まその後の登録をお進めください。<br>郵価番号                   |
| (ハイフン付き)<br><b>住所 ★</b><br>住所                    |                | 本校の郵便番号「771-3421」を入力してください。下の住所欄には自動で本校の住所が表示されますのでそちらを訂正して、出願者の正しい住所を国名から入力してください。                                      |
| 電話番号 *<br>電話番号<br>(ハイフン付き)<br>メールアドレス (ログイン時に使用) |                | 電話番号<br>本校アドミッションオフィスの電話番号<br>「088-677-1776」を入力してください。ログイン<br>後の出願時に「電話番号(海外在住の方)」という<br>項目がありますのでそちらに正式な番号をご記入<br>ください。 |
| スワード *<br>スワード (確認用) *                           | (半角英数8文字以上)    | ・・・・・・ パスワードは各自で設定してください。                                                                                                |
|                                                  | (半角英数8文字以上)    |                                                                                                    |
| 現所属学校 *                                          |                | 現在、所属学校がない場合には「所属なし」と<br>記入ください。                                                                                         |
|                                                  | 登録する           |                                                                                                    |
|                                                  |                | サイトへの登録は完了です。                                                                                                    |
| र<br>                                            | イページ登録         | ログインしてください。                                                                                                    |

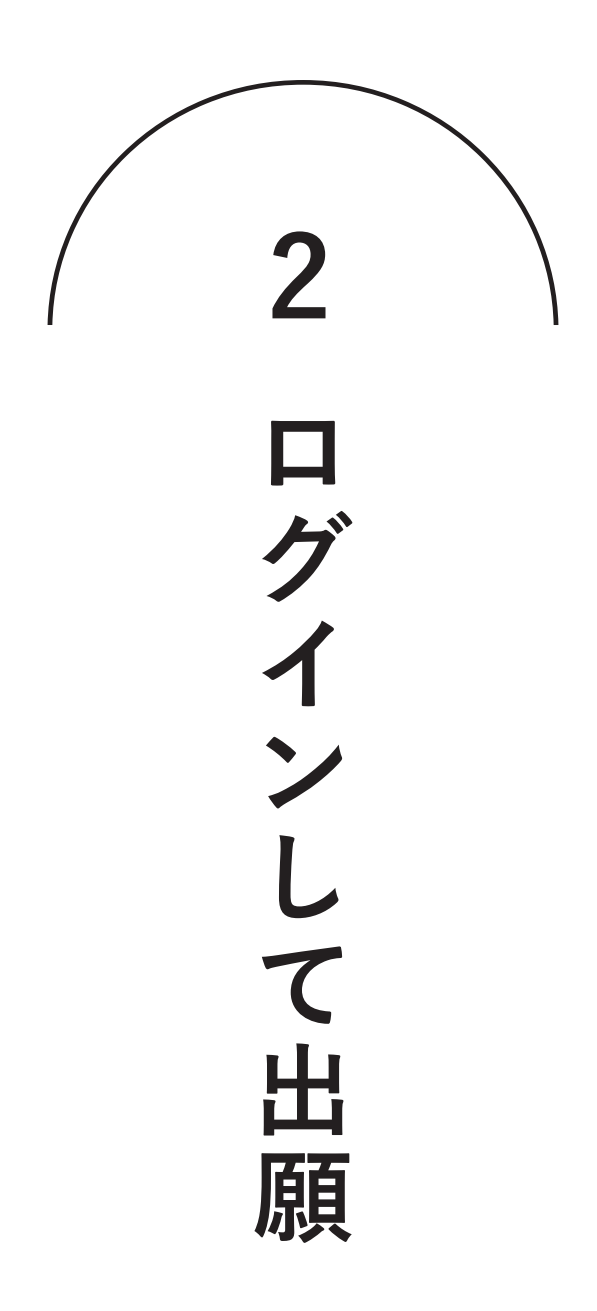

## 出願画面に進む

## ログイン後出願可能な入試日程が表示されます。 出願を希望する入試の欄を押してください。

|           | <u>^</u> | < 入試日程一覧 [神山ま        | るごと高等専門 | 学校]              |                                  |
|-----------|----------|----------------------|---------|------------------|----------------------------------|
| 丸子        |          |                      |         |                  |                                  |
| ント一覧      |          | 試験曰                  |         | 試験名              | 出願期間                             |
| ント申込状況    |          | 1000 (M-1000) - 1000 |         | 神山まるごと高専推薦入試1次試験 | 2010-00-00101 (March - 2010-01-0 |
| 3程一覧      |          |                      |         |                  | 1000.01.108000                   |
| 顯状況       |          |                      |         |                  |                                  |
| 報の変更      |          |                      |         |                  |                                  |
| の追加       |          |                      |         |                  |                                  |
| ガイド       |          |                      |         |                  |                                  |
| 約         |          |                      |         |                  |                                  |
| 図引法に基づく表記 |          |                      |         |                  |                                  |
| アウト 🕞     |          |                      |         |                  |                                  |
|           |          |                      |         |                  |                                  |

2

1

出願する入試情報及び入試規約を確認のうえ、 下部の『出願へ進む』を押してください。

|                           | < 入試日程一覧 -       | 日程詳細                                                                                                    |
|---------------------------|------------------|----------------------------------------------------------------------------------------------------|
| 神山 丸子                     | ****             |                                                                                                    |
| イベント一覧                    | 募集要項             |                                                                                                    |
| イベント申込状況                  | 試験名              | 神山まるごと高専推薦入試1次試験                                                                                                    |
| 入試日程一覧                    | 試験日              | 2022年11月1日(火) ~ 2022年11月10日(木)                                                                                                    |
| 入試出顧状況                    | 検定料の決済手段         | クレジットカード、ペイジー、コンピニ決済                                                                                                    |
| 登録情報の変更                   | 出願期問             | 2622938/(24)(())48980() ~ 2622931()38()(4)48880()                                                                                                    |
| 受験生の追加                    | 検定料              | • 檢定料 25,000円                                                                                                    |
| 利用規約                      | 検定料に関する<br>補足説明  | お支払いいただいた検定料についてはいかなる場合でも返還いたしません。                                                                                                    |
| 特定商取引法に基づく表記<br>ログアウト (主) | オンライン合否確認        | 利用可能                                                                                                    |
|                           | 合格発表日時           | 2422410/130()(7)10/000() ~ 2622412/(3()(1)10/00()                                                                                                    |
|                           | 合格発表に関する<br>補足説明 | 合格者の受験番号はWEBページにも公表します。<br>1次試験(唐频審査)の合格者に2次試験のご案内をいたします。                                                                                                    |
|                           | 入学金のオンライン決済      | 利用できません                                                                                                    |
|                           | 募集人員             | 約12人                                                                                                    |
|                           | 出願資格             | <ol> <li>中学校又は義務教育学校を卒業または2023年3月に卒業見込みの者</li> <li>外国において、学校教育における9年の原程を修了した者</li> <li>4. 午外教告載(中学校)に障ぐるると指定されに課程)を修了した者</li> <li>4. 中学校卒業程度認定試験を受験し、合格した者</li> </ol> |
|                           | その他              | 受験に関しては以下の規約に承認いただいたうえで出願ください                                                                                                    |
|                           | 添付ファイル           | 入神山まるごと高専入試現的,pdf                                                                                                    |
|                           |                  | 一覧へ進む                                                                                                    |

# 受験生情報を入力・確認

3

| < 入試日程                | 一覧 - 日程詳細 - 出願                                                                                                    | •     | すべての項目入力後に下部の                                                                    |
|-----------------------|----------------------------------------------------------------------------------------------------|-------|----------------------------------------------------------------------------------|
| *氏名等を変更す              | る場合は [こちら]                                                                                                    |       | 『確認画面へ』を押してください。                                                                 |
| 入試日程                  |                                                                                                    |       |                                                                                  |
|                       |                                                                                                    |       |                                                                                  |
| 学校名                   | 神山まるごと高等専門学校                                                                                                    |       |                                                                                  |
| 武映名                   | 神山よるごと尚専推薦入試1次試験                                                                                                    |       |                                                                                  |
| 試験日                   | 2022年11月1日(火)~2022年11月25日(金)                                                                                                    |       |                                                                                  |
| 受験生情報                 | の項目は入力/選択必須                                                                                                    |       |                                                                                  |
| 正文                    | 物山五乙                                                                                                    | 1     |                                                                                  |
| ふわがた                  |                                                                                                    |       | 町にしもされていて中央に間違いがないかた確認して                                                         |
| かりかな                  | がみであ みるこ<br>亚は10年4月7日                                                                                                    | 1     | 既に入力されている内谷に间遅いかないかを帷認し€<br>/ / ♪ ♪                                              |
| 11年月日 *               | 〒〒1944月7日                                                                                                    | ]     | ください。                                                                            |
| 勤(史田-5 × (ハイフン付き・半角)  | 郵便番号                                                                                                    |       |                                                                                  |
| 住所 💥                  | 住所                                                                                                    |       |                                                                                  |
| 受験生写真 😕               | 登録する<br>※出願約3ヵ月以内に裏影したカラー写真・上半身・正面・無無・無<br>背景・特無しのものを登録してください。スマートフォン等で撮影し<br>た画像でも問題ございません。<br>※ 縦8000×横6000×以上の縦長の画像を登録してください<br>(目交:服えSom× 株4-00m)<br>※ファイルサイズは4MBまで | ]<br> | 受験生写真については出願前3ヵ月以内に撮影した<br>カラー写真・上半身・正面・無帽・無背景・枠無しのも<br>のを登録してください、スマートスキン等で提影した |
| 電話番号 💥<br>(ハイフン付き・半角) | 電話番号                                                                                                    | i     | のを登録してください。スマートフォン寺で撮影した<br>画像でも問題ございません。                                        |
| 現所属学校 😕               | 神山まるごと中学校                                                                                                    |       |                                                                                  |
| 性別 ※                  | ○ 男性 ○ 女性 ○ その他                                                                                                    |       |                                                                                  |
| 保護者氏名                 |                                                                                                    |       |                                                                                  |
| 出身中学校                 | (100字以内)                                                                                                    |       |                                                                                  |
| 入試規約に同意<br>しますか? 🚦    | 🗌 はい。入試規約に同意の上出願します                                                                                                    | ]     | 前ページの入試規約をよく読み、同意の上で出願してく<br>ださい。                                                |
| 支払いについ                |                                                                                                    |       |                                                                                  |
| 検定料                   | 検定料 25,000円(税込)                                                                                                    |       |                                                                                  |
| 支払方法 💥                | (+別途: 770円)                                                                                                    |       |                                                                                  |
|                       | (+別途: 770円)                                                                                                    |       | 支払方法を選んでくたさい。クレシットカート利用の方                                                        |
|                       | コンビニ決済 (+別途: 770円)                                                                                                    |       | は下記のようにカード情報を入力する画面となります。                                                        |
|                       | *ペイジーが利用できる金融機関は [こちら] です                                                                                                    |       |                                                                                  |
|                       | ※コンビニ決済が利用できるコンビニは「ローソン、ファミリーマート、ミニストップ、セイコーマート」です                                                                                                    |       | ※インターネット出願後に支払い方法の変更は                                                            |
|                       |                                                                                                    |       | <b>じさません。</b>                                                                    |
|                       | 「香さ休け 難認問面へ                                                                                                    |       | ※ペイジー対応の銀行に関してけい下をブ覧ください                                                         |
|                       |                                                                                                    |       | ※、イン 対心の戦日に因しては以下でに見てたでいる                                                        |

4

## 入力内容の最終確認・出願

入力内容を確認後、『利用規約に同意』にチェックを入れ『送信する』を押してください。 送信後の出願取り消しはできません。

|              | < 入試日程一 | -覧 - 日程詳細 - 出願P                       | 内容の確認                          |                                 |
|--------------|---------|---------------------------------------|--------------------------------|---------------------------------|
| 神山 丸子        | 検定料     | システム利用料                               | 770円                           |                                 |
| イベント一覧       |         | お支払い合計金額                              | 25,770円(税込)                    |                                 |
| イベント申込状況     | 支払方法    | ペイジー                                  |                                |                                 |
| 入試日程一覧       |         |                                       | ****                           |                                 |
| 入試出願状況       |         | これ以降は出願をキャンセルで                        | きません。横疋科や手奏                    | Q科は一切返金できませんのでご注意くたさい。          |
| 登録情報の変更      |         | *出願確認メールの中 <br>*迷惑メール対策等で             | にペイジーの振込先情報<br>ドメイン指定受信を設定     | を記載いたしますのでご確認ください。<br>されている場合は、 |
| 受験生の追加       |         | 『@seed.software』                      | ドメインを受信できるよ                    | うに設定してください。                     |
| ご利用ガイド       |         | 山頤データの洋                               | こと検定料の決済を行う                    | うにあたり                           |
| 利用規約         |         | □ □ □ □ □ □ □ □ □ □ □ □ □ □ □ □ □ □ □ | らこ(夜)と科の(次)点で1)<br>ム「プラスシード」の: | 利用規約 に同意します                     |
| 特定商取引法に基づく表記 |         |                                       |                                |                                 |
| ログアウト 🕞      |         | 戻る                                    | 送信す                            | 8                               |

※下の画面が表示され、受験番号が表示されたメールが届くまでブラウザを閉じずにお待ちください。

5

出願手続き完了です。表示される受験番号が1次・2次を通じてあなたの受験番号になります。

|              | < 入試日程一覧 - 日程詳細 - 出願・メール送信 完了                                                       |
|--------------|-------------------------------------------------------------------------------------|
| 神山 丸子        |                                                                                     |
| イベント一覧       |                                                                                     |
| イベント申込状況     | 神山まるごと高等専門学校                                                                        |
| 入試日程一覧       | 神山まるごと高専推薦入試1次試験への 出願手続きを行いました。<br>※現時点では出願が完了しておりません。お支払い後に出願が完了となるため必ず以下をご確認ください。 |
| 入試出願状況       |                                                                                     |
| 登録情報の変更      | ペイジーの振込先情報をメールに記載しております。                                                            |
| 受験生の追加       |                                                                                     |
| ご利用ガイド       | 出顧内容は [入試出願状況] からも確認が可能です。                                                          |
| 利用規約         | <b>四除来号</b> :0000                                                                   |
| 特定商取引法に基づく表記 | 又秋田石 · 5955                                                                         |
| ログアウト 🕞      |                                                                                     |
|              | 戻る                                                                                  |

6

出願手続き完了後に出願サイトから『[神山まるごと高等専門学校] 出願に伴う検定料の支払先情報に 関するお知らせ』というメールが届きます。内容をご確認の上で以降の手続きをすすめてください。

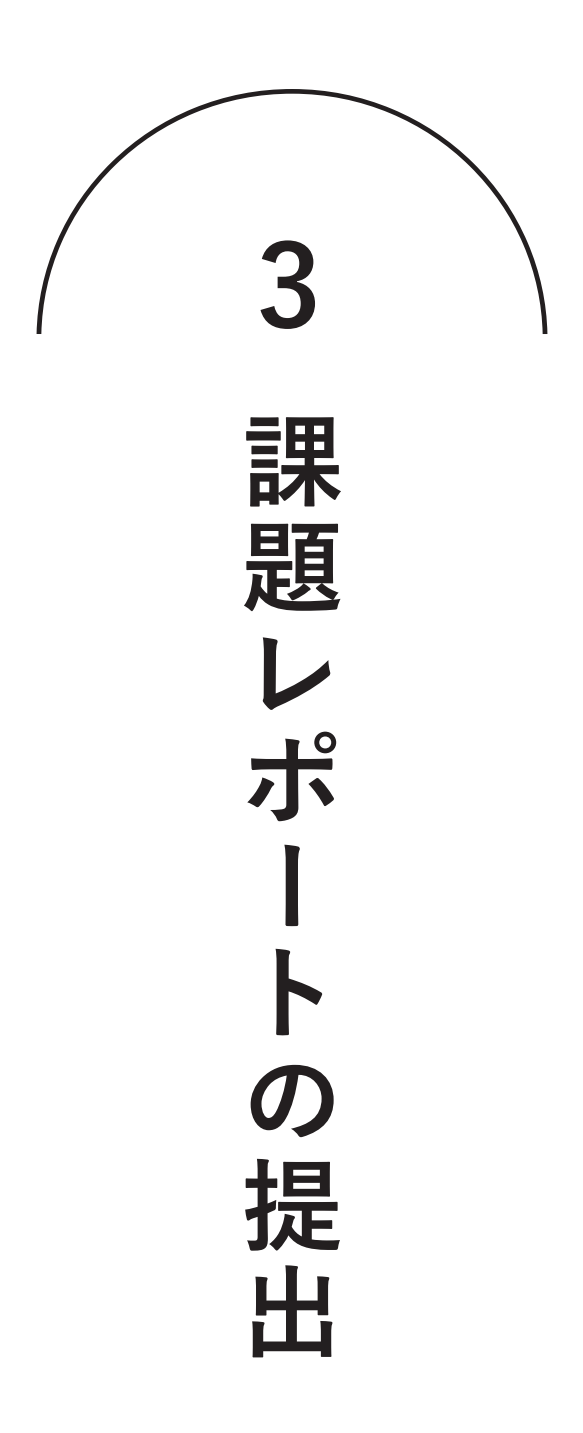

## 提出サイトへのアクセス

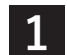

出願後に届いたメールから課題レポートの提出サイトへ。

課題レポートのファイルの入ったパソコンからアクセスしてください。

| A.推薦書・調?           | 斗の提出について】<br>皆書(郵送)                          |                                             |
|--------------------|----------------------------------------------|---------------------------------------------|
| 以下の住所に2            | - 101-17<br>2022年11/10(木)必着で「簡易書留速達」にて郵      | 送してください。                                    |
| 〒771-3421          |                                              |                                             |
| 徳島県名西郡神            | 申山町下分字地野49-1                                 |                                             |
| 神山まるごとネ            | 高専アドミッションオフィス 宛                              |                                             |
| B.課題レポート           | ヽ(オンライン提出)                                   |                                             |
| 《課題レポー             | > 提出前の確認事項》                                  |                                             |
| 1.ファイルのフ           | 'ップロードは通信の安定した環境(ご自宅や学                       | 校等)で行ってください。カフェ等の無料WiFiやスマホの環境ではアップロードできない可 |
| があります。             |                                              |                                             |
| 2.ファイル名を           | 指定の様式に変更をお願いします。                             |                                             |
| 3.提出前に動画           | 』・作文・PDFファイルが開けるか確認をしてく                      | ください。                                       |
| 4.ファイルサイ           | 「ズに応じてアップロードには時間を要します。                       | 締め切り直前に提出すると間に合わない可能性がありますので、時間に余裕を持ってご提    |
| ださい。               |                                              |                                             |
|                    |                                              |                                             |
| 確認事項をよ             | く読んだうえで以下のリンク先から課題レポー                        | トの提出を行ってください。                               |
| West, Same Jac     | CONTRACT OF CONTRACT OF CONTRACT             |                                             |
| ◆出願内容の             | ご確認はこちらから                                    |                                             |
| the land           | ns. needs work blader Cadmission leads. Jeld | AU 104                                      |
|                    |                                              |                                             |
| …ったにのメ_            |                                              |                                             |
| *とららのメー<br>ご返信いただ! | かは区信号用のため                                    |                                             |
|                    |                                              |                                             |
|                    |                                              |                                             |
|                    |                                              |                                             |
| WEB出願シス            | テム プラスシード                                    |                                             |

#### 課題レポート提出前の確認事項

- 1. 課題の提出は通信の安定した環境(ご自宅や学校等)で行ってください。 カフェ等の無料Wi-Fiやスマホの環境では提出できない可能性があります。
- 2. ファイル名は指定のものに変更しておいてください(拡張子を変えないよう注意)
- 3. 提出前に動画・作文・PDFファイルが開けるかの最終確認をしてください。
- 4. ファイルサイズに応じて提出には時間を要します。締め切り直前に提出すると間に合わない 可能性があります。時間に余裕を持ってご提出ください。

# 氏名・メールアドレスを記入

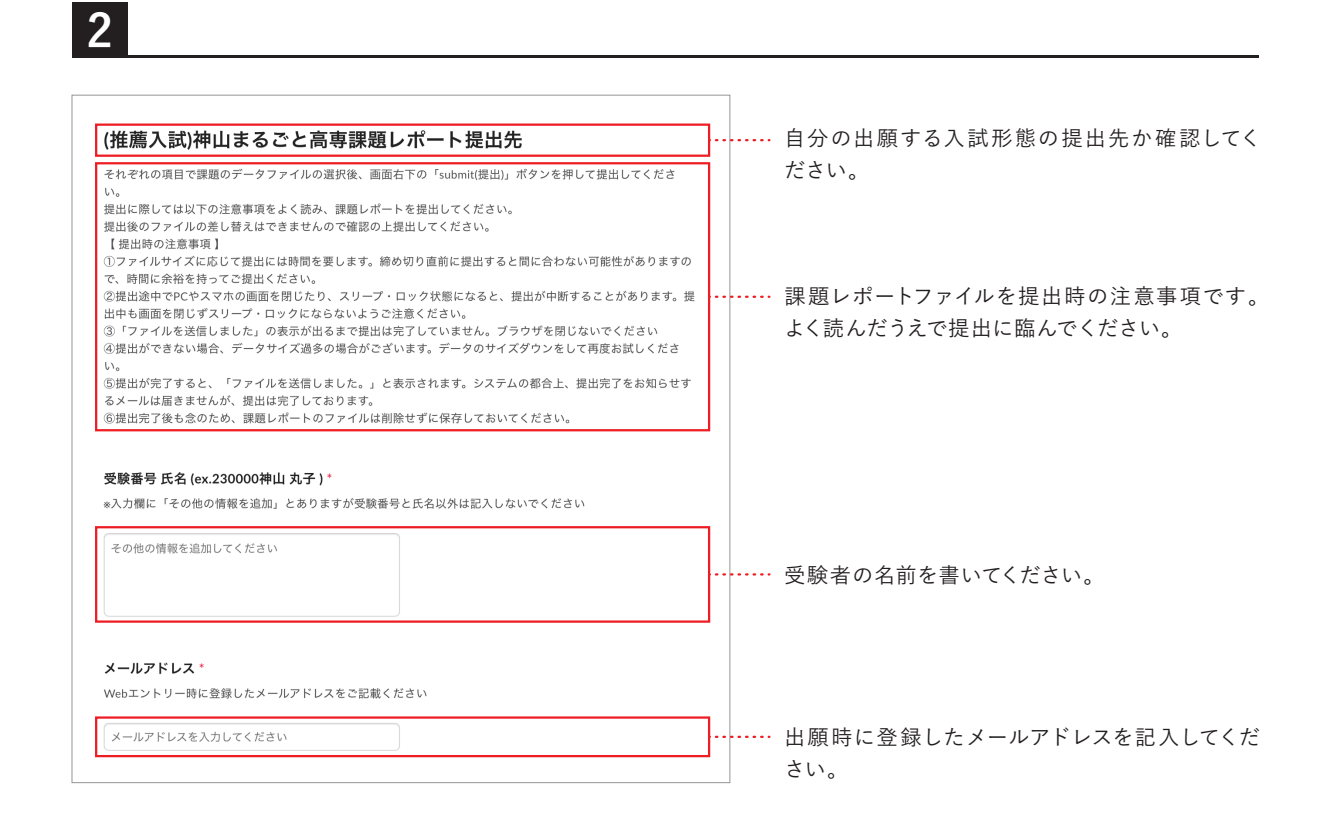

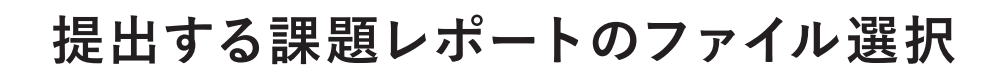

『ファイルの選択』をクリックし自分のパソコンから 提出するファイルを選択してください。

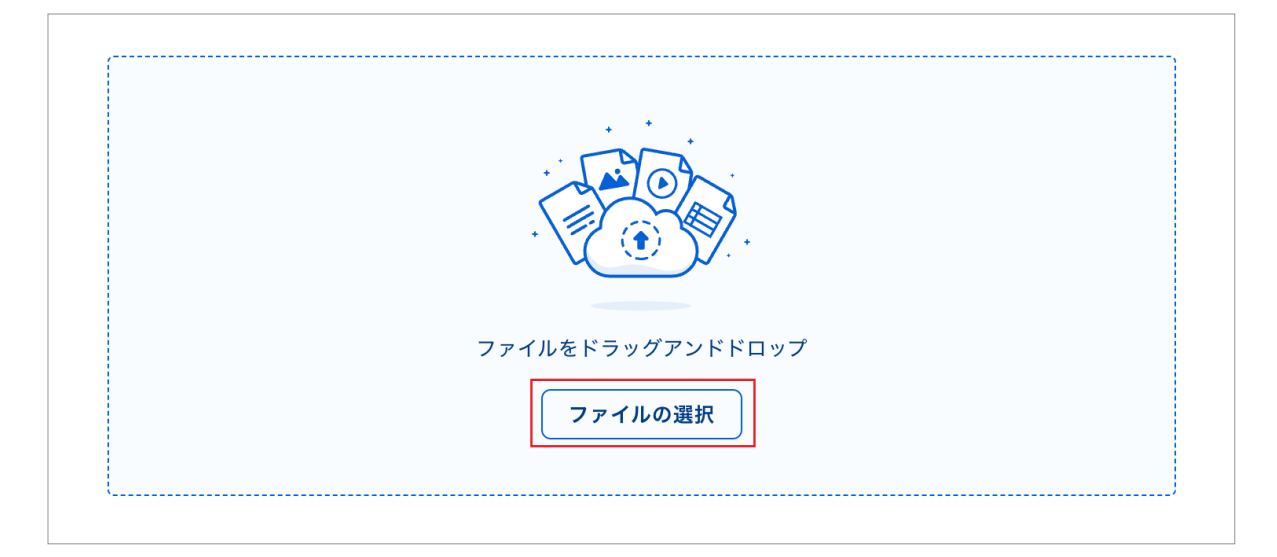

4

3

#### ファイルが選択されると以下の画面になります。 提出するファイルが合っていることを確認してください。

※この段階ではまだ提出は完了していませんので、ブラウザを閉じないでください。

| ▶ 230000_神山丸子_神山推薦入試課題1.mp4 | 2 MB $\times$ |
|-----------------------------|---------------|
|                             |               |
|                             |               |
|                             |               |
|                             |               |
|                             |               |
|                             |               |
|                             |               |
|                             |               |
|                             |               |

5

# 課題レポートのファイル提出

| 230000_神山丸子_神山推薦入試課題3.pdf | 1.8 MB $	imes$ |
|---------------------------|----------------|
| -                         |                |
|                           |                |
|                           |                |
|                           |                |
|                           |                |
|                           |                |
|                           |                |
|                           |                |
|                           |                |
|                           |                |
| 肌のファイルを追加                 |                |
| Sol 2 2 True Callon       |                |
|                           |                |
|                           |                |

すべての課題ファイル選択後に『送信』 を押してください。

|             | 3. 徳島県神山町に一つ商店をつくるなら、どのような商店を<br>の発展にどう貢献しますか? Av用紙片面1枚で表現してくだ: | つくりますか? また、その商店は地域<br>さい。 * |    |
|-------------|-----------------------------------------------------------------|-----------------------------|----|
|             | ファイル名は「受験番号_名前」神山推薦入試課題3」にしてください。                               | 例:0101_种山丸子_种山推薦入試課題3)      |    |
|             | 230000_神山丸子_神山推高人武凤朝3.pdf                                       | 1.8 MB                      |    |
|             |                                                                 |                             |    |
| アップロード中 -   |                                                                 |                             |    |
| 230000_神山丸子 |                                                                 |                             | l. |
| 230000_神山丸子 | 推薦入試課題2.docx                                                    |                             |    |
| 230000_神山丸子 | _种山推溯入試課題3.pdf                                                  |                             | 1  |
|             |                                                                 |                             |    |

左記の画面が出ているときはファイル提 出中です。ブラウザを閉じたりしないで ください。

7

6

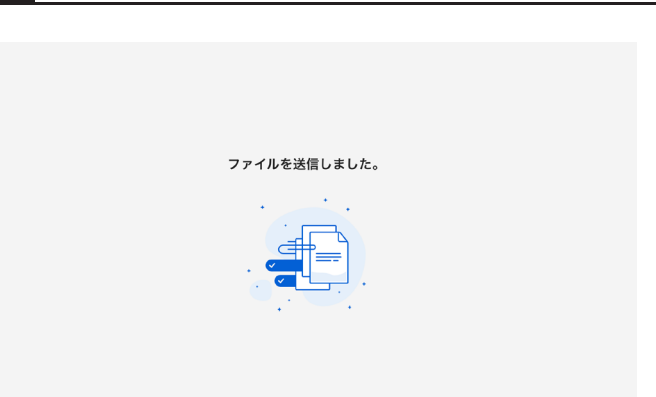

左記の画面が出ると提出完了です。 ブラウザを閉じてください。

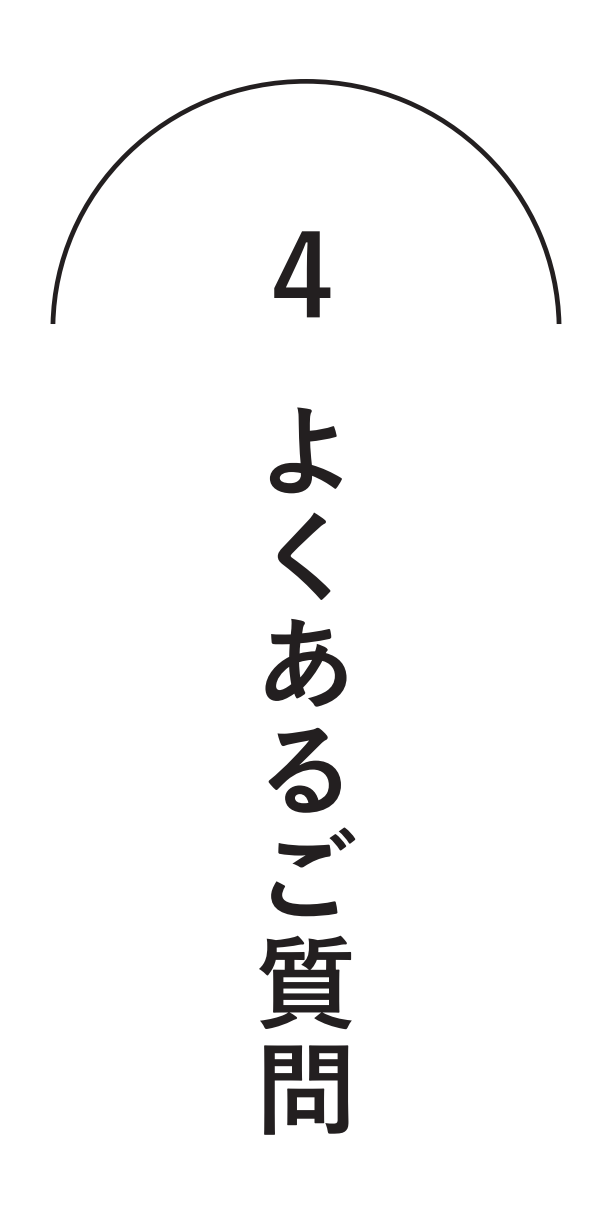

よくあるご質問

## 出願サイトへ登録のためにメールアドレスを入力しましたが 本登録するためのメールが届きません。

次の点についてご確認ください。

- ・ご自身のメールアドレスの入力が間違っていないか。
- ・出願サイトからのメールが、端末の設定によって迷惑メールフォルダに入っていないか。
- ・「@seed.software」のドメインを拒否していないか。

以上のいずれにも該当しない場合は、仮登録で別のメールアドレスをお試しいただくか、 本校アドミッションオフィス(電話:088-677-1776(対応可能時間:平日9:00~17:30))までご連絡ください。

# Q

Q

A

#### 出願サイトに本登録するためのメールのURLをクリックしたら 「エラー 不正なアクセスです」と表示が出ます。

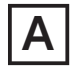

お使いの端末によっては、本登録用URLの表示が2行にまたがってしまい、 URLをコピーした時に一部分しかコピーされていないことがあります。 メール本文のURL全てをコピーし、ブラウザに貼り付けてください。

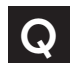

#### iPhoneで出願しようとしたらブラウザが強制終了しました。

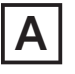

iOS16環境下のSafariでパスワードの自動入力をONにしているとパスワード入力時に ブラウザが異常終了する問題が確認されています。以下の手順で対処ください。

Step1:iPhone「設定」アプリ「パスワード」を選択する.。 Step2:「パスワードオプション」をタップして、「パスワードを自動入力」をオフにする。

設定の変更後、お手数ですが再度初めから出願サイトへの登録を行ってください。

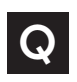

#### 規約を確認するために「2023\_神山まるごと高専入試規約.pdf」を押しても エラーが表示されて規約本文が開きません。

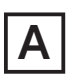

WindowsのChromeブラウザでの閲覧においてそういった事例が確認されています。 Microsoft Edgeなど他ブラウザをお試しください。

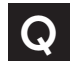

#### 出願後に、入力内容の間違いに気づきました。

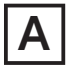

出願後は受験者側で出願内容の修正はできません。入力内容を修正したい場合は 本校アドミッションオフィス(電話:088-677-1776(対応可能時間:平日9:00~17:30))までご連絡ください。

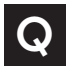

#### 出願後に出願情報や受験番号などを確認したいです。

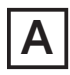

エントリー後に送られる「支払先状況に関するお知らせ」メールまたは出願サイトの 「入試出願状況」からいつでもご確認いただけます。

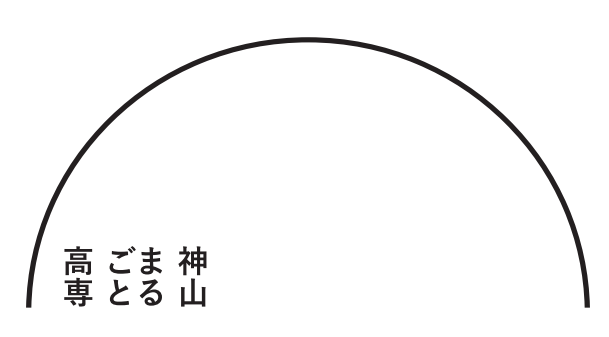

## 神山まるごと高等専門学校 アドミッションオフィス

| 住 所     | 〒771-3421                       |
|---------|---------------------------------|
|         | 徳島県名西郡神山町下分字地野49-1              |
| MAIL    | admission@kamiyama-marugoto.com |
| TEL     | 088-677-1776                    |
| 対 応 時 間 | 平日 9:00~17:30                   |